Step-by-Step Monthly EIV Reports

On the left side of the EIV screen you will find a menu.
 Under the Income Information tab > Click on By Contract Number

|                                                                                                    | Enterprise Income Verification |
|----------------------------------------------------------------------------------------------------|--------------------------------|
| Velcome CHRISTEY L SIMKINS                                                                                                    | Welcome CHRISTEY L SIMKINS     |
| Back to Secure Systems<br>Back to EV Main Page<br>neome Information<br>By Contract Number<br>By Project Number<br>By Project Number<br>By | EIV Announcements              |
| Security Exam Report                                                                                                    | Attention !!                   |
| lear Manual                                                                                                    |                                |

2- Now select your property and the recertification month that you want to run

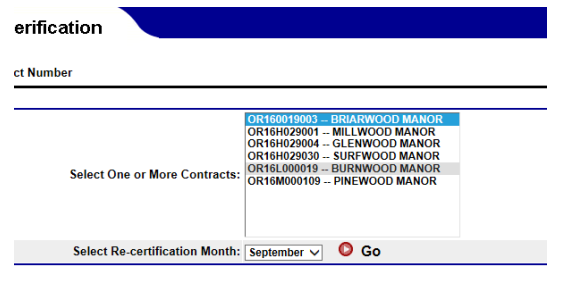

3- **Print this screen for your Master Binder by pressing Ctrl P on your keyboard**. Then click on the hyperlink "Income Report"

|                             | Select One or More Contracts:  | OR16001900<br>OR16H0290<br>OR16H0290<br>OR16H0290<br>OR16L0000<br>OR16L0000 |
|-----------------------------|--------------------------------|-----------------------------------------------------------------------------|
|                             | Select Re-certification Month: | September                                                                   |
|                             | м                              | onthly Repo                                                                 |
| Contract(s)                 |                                |                                                                             |
| Re-certification Month      |                                |                                                                             |
| Report Type                 |                                |                                                                             |
| Income Report               |                                |                                                                             |
| Income Discrepancy Report   |                                |                                                                             |
| No Income Reported on 50059 |                                |                                                                             |
| New Hires Report            |                                |                                                                             |

4- Print Screen for Master Binder

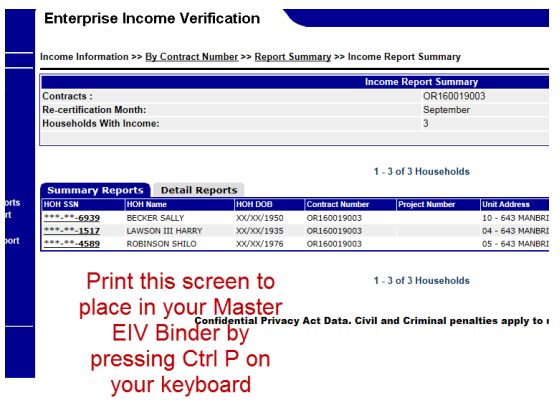

5- Click on each social security number to display the Income Report
Enterprise Income Verification

| income informa                                      | don 22 <u>by contract nul</u>                                        | iber ** iteport 3                           | unnary                             |
|-----------------------------------------------------|----------------------------------------------------------------------|---------------------------------------------|------------------------------------|
|                                                     |                                                                      |                                             |                                    |
| Contracts :                                         |                                                                      |                                             |                                    |
| Re-certification                                    | Month:                                                               |                                             |                                    |
|                                                     | th Income:                                                           |                                             |                                    |
| Households Wi                                       |                                                                      |                                             |                                    |
| Households Wi                                       | ar meome.                                                            |                                             |                                    |
| Households Wi                                       | in meone.                                                            |                                             |                                    |
| Households Wr                                       | eports Detail Repo                                                   | orts                                        |                                    |
| Summary Ro                                          | eports Detail Repo                                                   | orts<br>HOH DOB                             | Contract N                         |
| Summary Ro<br>HOH SSN<br>*****-6939                 | Ports Detail Reports                                                 | NOTES<br>HOH DOB<br>XX/XX/1950              | Contract N<br>OR160019             |
| Summary Ro<br>HOH SSN<br>***_**-6939<br>***_**-1517 | Ports Detail Reports<br>HOH Name<br>BECKER SALLY<br>LAWSON III HARRY | Drts<br>HOH DOB<br>XX/XX/1950<br>XX/XX/1935 | Contract N<br>OR160019<br>OR160019 |

6- Print the reports contained in each of the top 3 tabs for each household (Even if the Income Discrepancy report is blank, it still needs to be printed)

| Summary I                                                                                                    | Report Income R                                                                                                    | leport Income Dis                                                                                                    | crepancy Report                                                                                                    | Certification Page                                                        |                                                                                                    |
|----------------------------------------------------------------------------------------------------|----------------------------------------------------------------------------------------------------|----------------------------------------------------------------------------------------------------|----------------------------------------------------------------------------------------------------|---------------------------------------------------------------------------|----------------------------------------------------------------------------------------------------|
|                                                                                                    | b. W                                                                                                    | age and Benefit Repo                                                                                                    | ort for Household of                                                                                                    | SALLY BECKER                                                              |                                                                                                    |
| Contract Nun                                                                                                    | nber                                                                                                    | OR160019003                                                                                                    |                                                                                                    | Subsidy Type                                                              | Section 8                                                                                                    |
| Project:                                                                                                    |                                                                                                    | BRIARWOOD                                                                                                    | MANOR                                                                                                    | Project Number                                                            |                                                                                                    |
| Next Re-certi                                                                                                    | fication Date                                                                                                    | 09/01/2016                                                                                                    | \                                                                                                    | Form 50059 as of:                                                         | 09/18/2015                                                                                                    |
| Address:                                                                                                    | \<br>\                                                                                                    | 643 MANBRIN                                                                                                    | I DR NE APT 0 10 KEI                                                                                                    | ZER OR 97303                                                              |                                                                                                    |
| Most Recent                                                                                                    | Type of Action:                                                                                                    | AR-Annual Re                                                                                                    | certification                                                                                                    | Effective Date:                                                           | 09/01/2015                                                                                                    |
| Head of Ho                                                                                                    | usehold: SALLY BE                                                                                                    | CKER                                                                                                    |                                                                                                    |                                                                           |                                                                                                    |
| Social Securi                                                                                                    | ity Number: **                                                                                                    | *-**-6939                                                                                                    | Date of Birth:                                                                                                    | XX/XX/19                                                                  | 950                                                                                                    |
|                                                                                                    |                                                                                                    |                                                                                                    |                                                                                                    |                                                                           | Print Member Information                                                                                                    |
| Household M                                                                                                    | ember: S/                                                                                                    | ALLY BECKER                                                                                                    | SSN:                                                                                                    | ***-**-693                                                                | 39                                                                                                    |
|                                                                                                    |                                                                                                    |                                                                                                    |                                                                                                    |                                                                           |                                                                                                    |
| Date of Birth:<br>Employment<br>EIV received r                                                                                                    | X<br>Information<br>no Employment (W4) da                                                                                                    | K/XX/1950                                                                                                    | Relationship:                                                                                                    | Head of                                                                   | Household                                                                                                    |
| Date of Birth:<br>Employment<br>EIV received r<br>Wages                                                                                                    | X:<br>Information<br>no Employment (W4) da                                                                                                    | x/xx/1950<br>ta.                                                                                                    | Relationship:                                                                                                    | Head of ∣                                                                 | Household                                                                                                    |
| Date of Birth:<br>Employment<br>EIV received r<br>Wages<br>Pay Period                                                                                                    | X:<br>Information<br>to Employment (W4) da<br>Amount FEIN                                                                                                    | k/XX/1950<br>ta.<br>Employer Name and A                                                                                                    | Relationship:<br>Address                                                                                                    | Head of                                                                   | Household                                                                                                    |
| Date of Birth:<br>Employment<br>EIV received r<br>Wages<br>Pay Period<br>Q3 of 2011                                                                                                    | X3<br>Information<br>no Employment (W4) da<br>Amount FEIN<br>\$3.287.00 38-0729500                                                                                                    | KIXX/1950<br>ta.<br>Employer Name and A<br>K-MART CORPORATION<br>3000 W14 MULE PD, ROYAL                                                                                                    | Relationship:<br>Address<br>OAK MI 48073-1717                                                                                                    | Head of<br>Data<br>02                                                     | Household<br>ate Received by EIV<br>117/2012                                                                                                    |
| Date of Birth:<br>Employment<br>EIV received r<br>Wages<br>Pay Period<br>Q3 of 2011<br>Q2 of 2011                                                                                                    | X3<br>Information<br>no Employment (W4) da<br>Amount FEIN<br>\$3.287.00 38-0729500<br>\$2.571.00 38-0729500                                                                                                    | Employer Name and A<br>KMART CORPORATION<br>3000 W14 MULE PD, ROYAL<br>KMART CORPORATION<br>3000 W14 MULE PD, ROYAL                                                                                                    | Relationship:<br>Address<br>OAK MI 49073-1717<br>OAK MI 49073-1717                                                                                                    | Head of<br>Dr.<br>02<br>11                                                | Household<br>ate Received by EIV<br>117/2012<br>117/2011                                                                                                    |
| Date of Birth:<br>Employment<br>EIV received r<br>Wages<br>Pay Period<br>Q3 of 2011<br>Q2 of 2011<br>Q1 of 2011                                                                                                    | X3<br>Information<br>to Employment (W4) da<br>Amount FEIN<br>\$3.287.00 38-0720500<br>\$2.571.00 38-0720500<br>\$2.397.00 38-0720500                                                                                                    | Employer Name and J.           KMART CORPORATION           S000 V14 MULE PD, ROYAL           VMART CORPORATION           S000 V14 MULE PD, ROYAL           MART CORPORATION           S000 V14 MULE PD, ROYAL           S000 V14 MULE PD, ROYAL           S000 V14 MULE PD, ROYAL           S000 V14 MULE PD, ROYAL                                                                                                    | Relationship:           Address           OAK MI 48073-1717           OAK MI 48073-1717           OAK MI 48073-1717                                                                                                    | Head of<br>Dr<br>02<br>11<br>11                                           | Household<br>ate Received by EIV<br>17/2012<br>17/2011<br>17/2011                                                                                                    |
| Date of Birth:           Employment           EIV received n           Wages           Pay Period           Q3 of 2011           Q2 of 2011           Q1 of 2011           Q4 of 2010                                                                                                    | X1<br>Information<br>to employment (W4) da<br>Amount FEIN<br>53.287.00 38-0728000<br>52.971.00 38-0728000<br>52.94.00 38-0728000<br>52.84.00 38-0728000                                                                                                    | Employer Name and .           KMART CORPORATION           S000 W 14 MUE R0, ROYAL           KMART CORPORATION           S000 W 14 MUE R0, ROYAL           S000 W 14 MUE R0, ROYAL           S000 W 14 MUE R0, ROYAL           PO BOX S07, ROYAL DAX                                                                                                    | Relationship:           Address           OAK MI 48073-1717           OAK MI 48073-1717           OAK MI 48073-1717           MA 48058-8073                                                                                                    | Head of<br>Dr<br>02<br>11<br>11<br>11                                     | Household<br>ate Received by EIV<br>1172012<br>1172011<br>1172011<br>1172011                                                                                                    |
| Date of Birth:           Employment           EIV received r           Wages           Pay Period           Q8 of 2011           Q2 of 2011           Q1 of 2011           Q4 of 2010           Q3 of 2010                                                                                                    | X1<br>Information<br>to temployment (W4) da<br>Amount FEIN<br>53.267.00 38-0726500<br>52.2671.00 38-0726500<br>52.964.00 38-0726500<br>52.459.00 38-0726500                                                                                                    | Employer Name and .<br>KMART CORPORATION<br>KMART CORPORATION<br>KMART CORPO            | Relationship:           Address           OAK MI 48073-1717           OAK MI 48073-1717           OAK MI 48073-1717           OAK MI 48073-1717           UI 48005-8073           UI 48005-8073           UI 48005-8073                                                | Head of<br>Di<br>00<br>11<br>11<br>11<br>11<br>11<br>11                   | te Received by EIV<br>172012<br>172011<br>172011<br>172011<br>172011<br>172011                                                                                                    |
| Date of Birth:<br>Employment<br>EIV received r<br>Wages<br>Pay Period<br>Q3 ef 2011<br>Q2 ef 2011<br>Q4 ef 2010<br>Q3 ef 2010<br>Q3 ef 2010<br>Q2 ef 2010                                                                                                    | 200<br>Information<br>to Employment (W4) da<br>Amount FEIN<br>\$3.287.00 38-0728000<br>\$2.971.00 38-0728000<br>\$2.994.00 38-0728000<br>\$2.496.00 38-0728000<br>\$2.496.00 38-0728000<br>\$2.727.00 38-072800                                                                                                    | KXXX/1950           ta.           Employer Name and,<br>кимает совредатов,<br>зово чт и ные во, поли,<br>кимает совредатов,<br>зово чт и ные во, поли,<br>зово чт и ные во, поли,<br>кимает совредатов,<br>ров вох вота, поли, сими<br>кимает совредатов,<br>кимает совредатов,<br>кимает совредато | Relationship:<br>Address<br>OAK MI 48073-1717<br>OAK MI 48073-1717<br>OAK MI 48073-1717<br>II 4808-8073<br>II 4808-8073<br>II 4808-8073                                                                                                    | Head of<br>D<br>02<br>11<br>11<br>11<br>11<br>11<br>11<br>11              | Household  ate Received by EIV  172012  172011  172011  172011  172011  172011  172011  172011                                                                                                    |
| Date of Birth:           Employment           EIV received r           Wages           Pay Period           Ca of 2011           Ca of 2011           Ca of 2011           Ca of 2011           Ca of 2011           Ca of 2011           Ca of 2011           Ca of 2011           Ca of 2010           Ca of 2010           Ca of 2010           Ca of 2010           Ca of 2010           Ca of 2010 | 30<br>Information<br>Into Employment (W4) da<br>Amount FEIN<br>13.287 /0 38-0726500<br>152.897 /0 38-0726500<br>152.840 /0 38-0726500<br>152.450 /0 38-0726500<br>152.451 /0 38-0726500<br>152.451 /0 38-072600<br>152.451 /0 38-072600<br>152.451 /0 38-072600<br>152.451 /0 38-072600<br>152.451 /0 38-072600<br>152.451 /0 38-072600<br>152.451 /0 38-072600<br>152.451 /0 38-072600<br>152.451 /0 38-072600<br>152.451 /0 38-072600<br>152.451 /0 38-072600<br>152.451 /0 38-072600<br>152.451 /0 38-072600<br>152. | К/XX/1950<br>ta<br><b>Employer Name and</b><br>кламат совредатом<br>кламат совредатом<br>кламат совредатом<br>и ча и кака совредатом<br>и ча и кака совредатом<br>и ча и кака совредатом<br>и ча и кака совредатом<br>и ча и кака совредатом<br>и ча и кака совредатом<br>и ча и кака совредатом<br>и ча и кака совредатом<br>и ча и кака совредатом<br>и ча и кака совредатом<br>и ча и кака совредатом<br>и ча и кака совредатом<br>кака совредатом<br>и ча и кака совредатом<br>кака совредатом<br>на и кака совредатом<br>кака совредатом<br>и кака совредатом<br>и кака сов           | Relationship:           Address           OAK MI 4973-1717           OAK MI 4973-1717           OAK MI 4973-1717           OAK MI 4973-1717           OAK MI 4973-1717           III 4005-8073           III 4005-8073           III 4005-8073           III 4005-8073 | Head of<br>Di<br>20<br>11<br>11<br>15<br>11<br>11<br>11<br>11<br>11<br>11 | Household  te Received by EIV  tr/2012  tr/2011  tr/2011 tr/2011 tr/2011 tr/201 |

7- Now we have printed the first three required Monthly Reports!

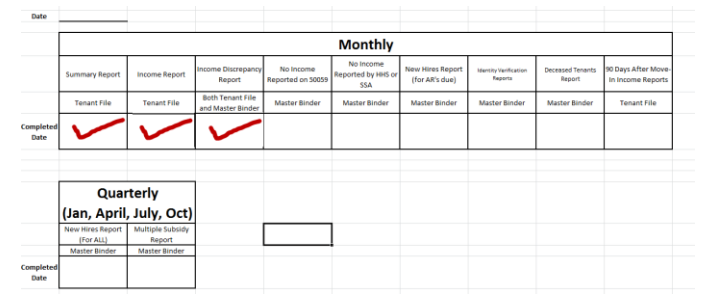

8- Go back to the menu on the left side of your screen and click >By Contract Number

|                                                                                                    | Enterprise Income Verification                         |
|----------------------------------------------------------------------------------------------------|--------------------------------------------------------|
| elcome CHRISTEY L SIMKINS                                                                                                    | Welcome CHRISTEY L SIMKINS                             |
| Back to Secure Systems<br>Back to EIV Main Page<br>come Information<br>By Contract Number<br>By Project Number<br>By Head of Household | EIV Announcements                                      |
| erification Reports<br>Existing Tenant Search<br>Multiple Subsidy Report<br>Identity Verification Reports<br>Deceased Tenants Report   | PIH SUMMARIZATION: PIH su:<br>MFH SUMMARIZATION: MFH : |
| New Hires Report<br>Income Discrepancy Report<br>Ser Access Request<br>Authorization Form<br>kternal Links<br>USCIS - SAVE System      |                                                        |
| Security Exam Report                                                                                                    | Attention !!                                           |
| eor Manual                                                                                                    |                                                        |

9- Now select your property and the recertification month that you want to run

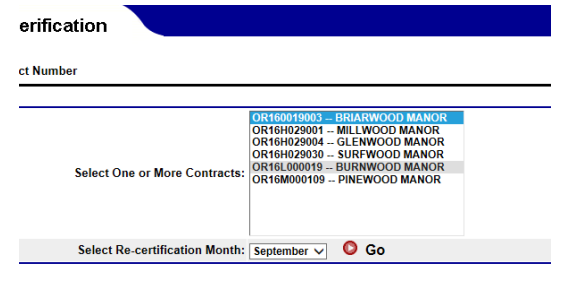

10- Click on the second hyperlink "Income Discrepancy Report" Note: If the Income Discrepancy Report is NOT hyperlinked, then you have no discrepancies and can simply skip this step!

| Enterprise Income Verif                              | īcation                        |                                                                                                |                                                                                   |
|------------------------------------------------------|--------------------------------|------------------------------------------------------------------------------------------------|-----------------------------------------------------------------------------------|
| Income Information >> By Contract Nu                 | mber                           |                                                                                                |                                                                                   |
|                                                      | Select One or More Contracts:  | OR160019003 E<br>OR16H029001 I<br>OR16H029004 I<br>OR16H029030<br>OR16L000019 E<br>OR16M000109 | BRIARWOOD M<br>MILLWOOD M<br>GLENWOOD M<br>SURFWOOD M<br>BURNWOOD M<br>PINEWOOD M |
|                                                      | Select Re-certification Month: | September 🗸                                                                                    | 🔘 Go                                                                              |
|                                                      | M                              | onthly Report Su                                                                               | ummary                                                                            |
| Contract(s)                                          |                                |                                                                                                |                                                                                   |
| Re-certification Month                               |                                |                                                                                                |                                                                                   |
| Report Type                                          |                                | Nu                                                                                             | mber of Hou                                                                       |
| Income Report                                        |                                |                                                                                                | 3                                                                                 |
| Income Discrepancy Report                            |                                |                                                                                                | 1                                                                                 |
| No Income Reported on 50059                          |                                |                                                                                                | 0                                                                                 |
| No income Reported by HHS or SSA<br>New Hires Report |                                |                                                                                                | 0                                                                                 |

11- Click on each social security number to display the Income Discrepancy Report

|   | Enterpris                        | e Income Ve                | rification                |             |                     |  |  |  |
|---|----------------------------------|----------------------------|---------------------------|-------------|---------------------|--|--|--|
|   | Income Informa                   | tion >> <u>By Contract</u> | Number >> <mark>Re</mark> | port Su     | <u>mmary</u> >> Inc |  |  |  |
|   |                                  |                            |                           |             | Income              |  |  |  |
|   | Contracts:                       |                            |                           | OR1600      | 019003              |  |  |  |
|   | Re-certification                 | Month:                     |                           | Septem      | ber                 |  |  |  |
|   | Total Number of                  | of Households Evalu        | lated:                    | 3           |                     |  |  |  |
|   | Households th                    | at Exceed Threshold        | d:                        | 1           |                     |  |  |  |
|   | Percentage of                    | households exceedi         | ing threshold:            | 33.33%      |                     |  |  |  |
|   | Net Annual Inc                   | ome Discrepancy (A         | ctual):                   | \$19,405    | 5.67                |  |  |  |
| s | Net Annual Inc<br>Last Quarter): | ome Discrepancy (A         | Annualized                | \$15,148.54 |                     |  |  |  |
| t |                                  |                            |                           |             |                     |  |  |  |
|   | Summary R                        | eports Detail F            | Reports                   |             |                     |  |  |  |
|   |                                  |                            |                           |             | Income              |  |  |  |
|   | HOH SSN                          | HOH Last Name 🖨            | Project Nur               | nber        | Contract Num        |  |  |  |
| _ | ***-**-1517 🖌                    | LAWSON III                 |                           |             | OR160019003         |  |  |  |

12- Print the Discrepancy Report and place this one in the Master Binder with all documentation of its resolution. If you are unsure how to arrive at a resolution, please contact compliance and we are happy to help! **Resolution must be arrived at no later than 30 days after printing.** 

| lead of Household Information                            |                                 |  |
|----------------------------------------------------------|---------------------------------|--|
| lame: 🔶                                                  | HARRY LAWSON III                |  |
| Social Security Number:                                  | ***-**-1517                     |  |
| Contract Number<br>Project Number                        | OR160019003                     |  |
| Project:                                                 | BRIARWOOD MANOR                 |  |
| Effective Date of Action:                                | 09/01/2015                      |  |
| lext Re-certification Date:                              | 09/01/2016                      |  |
| Projected Annual Wages and Benefits from Form HUD-50059: | \$22,368.00 Note                |  |
| Period Of Income for Discrepancy Analysis                | 06/01/2014 - 05/31/2015         |  |
| Discrepancy Analysis                                     | Actuals Annualized Last Quarter |  |
| Reported Annual Wages and Benefits from EIV Data:        | \$2,962.33 \$7,219.46           |  |
| Amount of Annual Income Discrepancy:                     | \$19,405.67 \$15,148.54         |  |
| Amount of Monthly Income Discrepancy:                    | \$1,617.14 \$1,262.38           |  |
| Percentage of Income Discrepancy:                        | 100% 100%                       |  |

13- Go back to the menu on the left side of your screen and click >By Contract Number

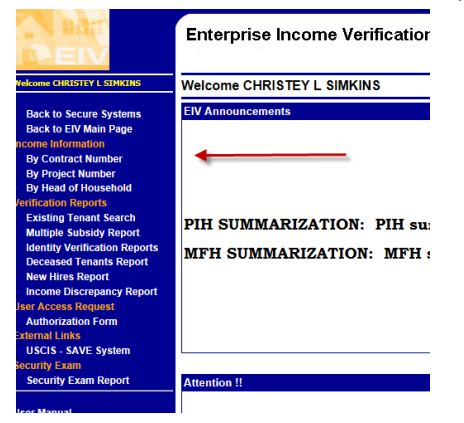

14- Now select your property and the recertification month that you want to run

| erification                    |                                                                                                    |
|--------------------------------|----------------------------------------------------------------------------------------------------|
| ct Number                      |                                                                                                    |
| Select One or More Contracts:  | OR160019003 - BRIARWOOD MANOR<br>OR16H029001 - MILLWOOD MANOR<br>OR16H029004 - GLENWOOD MANOR<br>OR16H029030 - SURFWOOD MANOR<br>OR16L000019 - BURNWOOD MANOR<br>OR16M000109 - PINEWOOD MANOR |
| Select Re-certification Month: | September 🗸 🔕 Go                                                                                                    |

15- If any of the remaining reports are hyperlinked, then you need to go in and print the reports available. Each of the three remaining reports needs to be kept in your Master Binder with all of the documentation of a resolution. If you are not sure of how to arrive at resolution call compliance and we are happy to help. Note: If the reports are not hyperlinked, then no action needs to be taken and you can skip this step!

| Enterprise Income Verification           |                                                                                        |                                                                                     |
|------------------------------------------|----------------------------------------------------------------------------------------|-------------------------------------------------------------------------------------|
| Income Information >> By Contract Number |                                                                                        |                                                                                     |
| Select One or More Contracts:            | OR160019003<br>OR16H029001<br>OR16H029030<br>OR16H029030<br>OR16L000019<br>OR16M000109 | BRIARWOOD M<br>MILLWOOD MA<br>GLENWOOD M<br>SURFWOOD M<br>BURNWOOD M<br>PINEWOOD MA |
| Select Re-certification Month:           | September ✓<br>onthly Report S                                                         | Go<br>ummary                                                                        |
| Contract(s)                              |                                                                                        | 0                                                                                   |
| Re-certification Month                   |                                                                                        | S                                                                                   |
| Report Type                              | N                                                                                      | umber of Hous                                                                       |
| Income Report                            |                                                                                        | 3                                                                                   |
| Income Discrepancy Report                |                                                                                        | 0                                                                                   |
| No Income Reported on 50059              |                                                                                        | 0                                                                                   |
| New Hires Report                         |                                                                                        | 0                                                                                   |

## 16- Almost Done!

| Date             |                               |                            |                                       |                                |                                        |                                    |                                  |                            |                                          |
|------------------|-------------------------------|----------------------------|---------------------------------------|--------------------------------|----------------------------------------|------------------------------------|----------------------------------|----------------------------|------------------------------------------|
|                  |                               |                            |                                       |                                | Monthly                                |                                    |                                  |                            |                                          |
|                  | Summary Report                | Income Report              | Income Discrepancy<br>Report          | No Income<br>Reported on 50059 | No Income<br>Reported by HHS or<br>SSA | New Hires Report<br>(for AR's due) | Identity Verification<br>Reports | Deceased Tenants<br>Report | 90 Days After Move-<br>In Income Reports |
|                  | Tenant File                   | Tenant File                | Both Tenant File<br>and Master Binder | Master Binder                  | Master Binder                          | Master Binder                      | Master Binder                    | Master Binder              | Tenant File                              |
| ompleted<br>Date | ~                             | ~                          | <                                     | ~                              | ~                                      | <                                  |                                  |                            |                                          |
|                  |                               |                            |                                       |                                |                                        |                                    |                                  |                            |                                          |
|                  | Quar                          | terly                      |                                       |                                |                                        |                                    |                                  |                            |                                          |
|                  | (Jan, April,                  | July, Oct)                 |                                       |                                |                                        |                                    |                                  |                            |                                          |
|                  | New Hires Report<br>(For ALL) | Multiple Subsidy<br>Report |                                       |                                |                                        |                                    |                                  |                            |                                          |
|                  | Master Binder                 | Master Binder              |                                       |                                |                                        |                                    |                                  |                            |                                          |
| mpleted<br>Date  |                               |                            |                                       |                                |                                        |                                    |                                  |                            |                                          |

17- Now for the Identity Verification Reports. Under the Verification Reports tab, Click on Identity Verification Reports

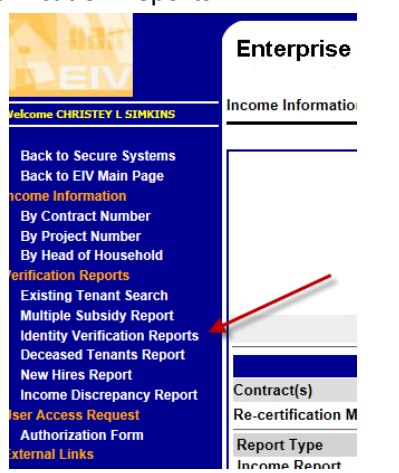

18- Run By Contract Number and select your property

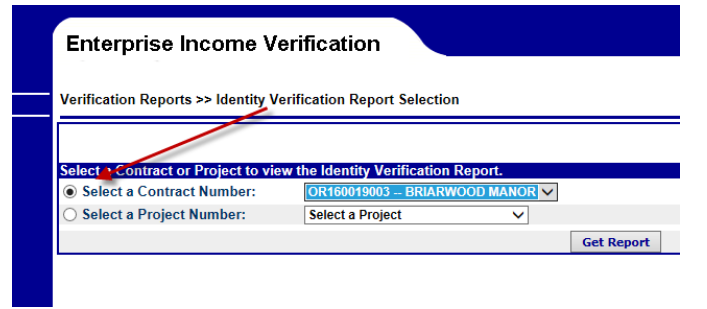

- 19- Click on "Printer friendly version" and Print for your Master Binder. If any of the reports are hyperlinked, then you need to go in and print the reports available. Each of the three reports needs to be kept in your Master Binder with all of the documentation of a resolution. If you are not sure of how to arrive at resolution call compliance and we are happy to help. Note: If the reports are not hyperlinked, then no action needs to be taken and you can skip this step!
- 20-

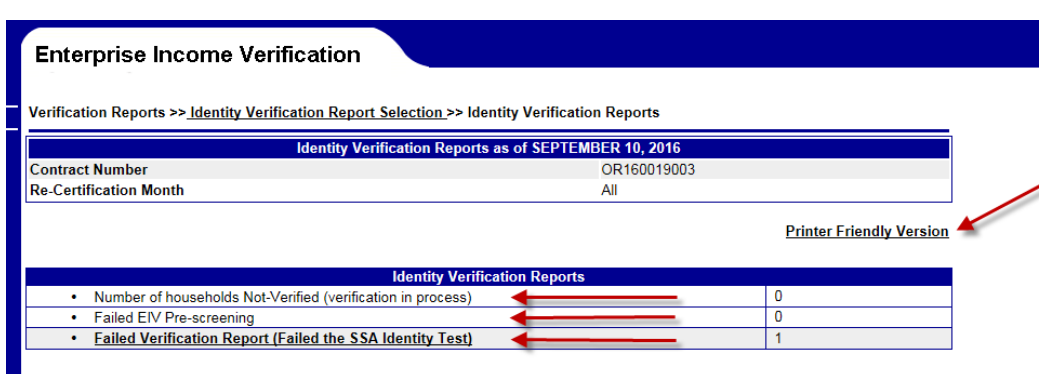

Confidential Privacy Act Data. Civil and Criminal penalties apply to misuse of this data.

## 21- Ok, Almost Done!

| Date              |                               |                            |                                       |                                |                                        |                                    |                                 |                            |                                          |
|-------------------|-------------------------------|----------------------------|---------------------------------------|--------------------------------|----------------------------------------|------------------------------------|---------------------------------|----------------------------|------------------------------------------|
|                   |                               |                            |                                       |                                | Monthly                                |                                    |                                 |                            |                                          |
|                   | Summary Report                | Income Report              | Income Discrepancy<br>Report          | No income<br>Reported on 50059 | No Income<br>Reported by HHS or<br>SSA | New Hires Report<br>(for AR's due) | Identity VerPication<br>Reports | Deceased Tenants<br>Report | 90 Days After Move-<br>In Income Reports |
|                   | Tenant File                   | Tenant File                | Both Tenant File<br>and Master Binder | Master Binder                  | Master Binder                          | Master Binder                      | Master Binder                   | Master Binder              | Tenant File                              |
| Completed<br>Date | ~                             |                            | ~                                     | ~                              | $\checkmark$                           | ~                                  | ~                               |                            |                                          |
|                   |                               |                            |                                       |                                |                                        |                                    |                                 |                            |                                          |
|                   | Quar                          | terly                      |                                       |                                |                                        |                                    |                                 |                            |                                          |
|                   | (Jan, April                   | , July, Oct)               |                                       |                                |                                        |                                    |                                 |                            |                                          |
|                   | New Hires Report<br>(For ALL) | Multiple Subsidy<br>Report |                                       |                                |                                        |                                    |                                 |                            |                                          |
|                   | Master Binder                 | Master Binder              |                                       |                                | •                                      |                                    |                                 |                            |                                          |
| Completed<br>Date |                               |                            |                                       |                                |                                        |                                    |                                 |                            |                                          |

22- Now for the deceased tenant Reports > Run by Contract Number

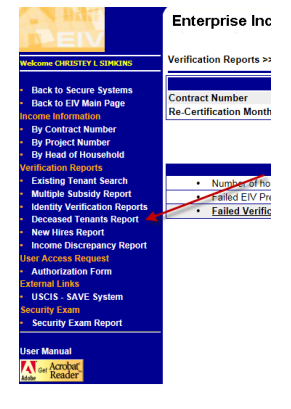

23- Print this report for your Master Binder - Along with a copy of the 50059 removing the tenant from the household

| Verification Reports >        | vification Reports >> <u>Report Selection</u> >> Deceased Tenants Report |                                  |                                          |                                |                                           |                                |        |                                    |           |                                              |   |                                |                  |                           |                       |                     |                            |               |                  |                            |                          |                         |
|-------------------------------|--------------------------------------------------------------------------|----------------------------------|------------------------------------------|--------------------------------|-------------------------------------------|--------------------------------|--------|------------------------------------|-----------|----------------------------------------------|---|--------------------------------|------------------|---------------------------|-----------------------|---------------------|----------------------------|---------------|------------------|----------------------------|--------------------------|-------------------------|
|                               | Deceased Tenants Report by Contract for Reexamination Month - All        |                                  |                                          |                                |                                           |                                |        |                                    |           |                                              |   |                                |                  |                           |                       |                     |                            |               |                  |                            |                          |                         |
| Contract(s)                   | OR160019003                                                              | 11003                            |                                          |                                |                                           |                                |        |                                    |           |                                              |   |                                |                  |                           |                       |                     |                            |               |                  |                            |                          |                         |
|                               |                                                                          |                                  |                                          |                                |                                           |                                |        |                                    |           |                                              |   |                                |                  |                           |                       |                     |                            |               |                  |                            |                          |                         |
|                               |                                                                          |                                  |                                          |                                |                                           |                                |        |                                    |           |                                              |   |                                |                  |                           |                       |                     |                            |               |                  |                            |                          |                         |
| Total number of<br>households | Total number of<br>household members                                     | Households with deceased members | % of households with<br>deceased members | # of single member<br>deceased | % of single member<br>decensed households | Deceased less than 90 days ago |        | ber Deceased less than 90 days ago |           | Members deceased<br>less than 90 days<br>ago |   | d less than 90 days t<br>ago 9 |                  | s decea<br>ear and<br>ago | sed less<br>more than | Mem<br>dece<br>than | bers<br>ased mor<br>1 year | •             | fembe<br>nore ti | rs deceased<br>han 2 years | Membe<br>with no<br>date | rs deceased<br>deceased |
| evaluated                     | evaluated                                                                |                                  |                                          | houscholds                     |                                           |                                |        |                                    |           |                                              | * |                                | %                |                           |                       | *                   |                            | *             |                  |                            |                          |                         |
| 10                            | 11                                                                       | 1                                | 10.00%                                   | 0                              | 00.00%                                    | 1                              | 0      | 00.00%                             | 1         | 100.00%                                      |   | 0                              | 00.00%           | 0                         |                       | 00.00%              | 0                          | 00.00%        |                  |                            |                          |                         |
|                               |                                                                          |                                  |                                          |                                | 1 - 1 of 1 House                          | holds                          |        |                                    |           |                                              |   |                                |                  |                           |                       | Pri Pri             | nter Fri                   | endly Version |                  |                            |                          |                         |
| Note: *= Single memb          | er deceased household                                                    |                                  |                                          |                                |                                           |                                |        |                                    |           |                                              |   |                                |                  |                           |                       |                     |                            |               |                  |                            |                          |                         |
|                               |                                                                          |                                  |                                          |                                |                                           |                                |        |                                    |           |                                              |   |                                |                  |                           |                       |                     |                            |               |                  |                            |                          |                         |
|                               |                                                                          |                                  |                                          | Deceased                       | d Tenants Report By C                     | ontract OR160                  | 019003 | 3                                  |           |                                              |   |                                |                  |                           |                       |                     |                            |               |                  |                            |                          |                         |
| HOH SSN: ***-**-151           | 7   HOH Name: HARRY L                                                    | AWSON III   HOH D                | OB: XX/XX/1935                           |                                |                                           |                                |        |                                    |           |                                              |   |                                |                  |                           |                       |                     |                            |               |                  |                            |                          |                         |
| Member SSN<br>***-**-1517     |                                                                          | Member Name<br>HARRY LAWSON      | ш                                        | Member<br>XX/XX/19             | DOB<br>935                                |                                |        | Member Decea<br>04/21/2016         | ised Date |                                              |   |                                | Date #<br>05/27/ | Receive<br>/2016          | ed by I               | EIV                 |                            |               |                  |                            |                          |                         |

24- Only one more report. This is the 90 Days After Move-in Report

| Date              |                               |                            |                                       |                                |                                        |                                    |                                  |                            |                                         |
|-------------------|-------------------------------|----------------------------|---------------------------------------|--------------------------------|----------------------------------------|------------------------------------|----------------------------------|----------------------------|-----------------------------------------|
|                   |                               |                            |                                       |                                |                                        |                                    |                                  |                            |                                         |
|                   |                               |                            |                                       |                                | Monthly                                |                                    |                                  |                            |                                         |
|                   | Summary Report                | Income Report              | Income Discrepancy<br>Report          | No Income<br>Reported on 50059 | No Income<br>Reported by HHS or<br>SSA | New Hires Report<br>(for AR's due) | Identity Verification<br>Reports | Deceased Tenants<br>Report | 90 Days After Move<br>In Income Reports |
|                   | Tenant File                   | Tenant File                | Both Tenant File<br>and Master Binder | Master Binder                  | Master Binder                          | Master Binder                      | Master Binder                    | Master Binder              | Tenant File                             |
| Completed<br>Date |                               |                            |                                       | $\checkmark$                   | $\checkmark$                           | $\checkmark$                       | ~                                | $\checkmark$               |                                         |
|                   |                               |                            |                                       |                                |                                        |                                    |                                  |                            |                                         |
|                   | Quai                          | rterly                     |                                       |                                |                                        |                                    |                                  |                            |                                         |
|                   | (Jan, April                   | , July, Oct)               |                                       |                                |                                        |                                    |                                  |                            |                                         |
|                   | New Hires Report<br>(For ALL) | Multiple Subsidy<br>Report |                                       |                                |                                        |                                    |                                  |                            |                                         |
|                   | Master Binder                 | Master Binder              |                                       |                                |                                        |                                    |                                  |                            |                                         |
| Completed<br>Date |                               |                            |                                       |                                |                                        |                                    |                                  |                            |                                         |
|                   |                               |                            |                                       |                                |                                        |                                    |                                  |                            |                                         |

25- In YARDI, under Analytics > Residential Reports, run a Resident Activity Report with the date parameters of 90 days prior. For example: It is June 1, the date parameters would be from February 1 to February 28. Print this report and put it in the Master Binder

| Filter Help Monthly Procedures Guest                                                       | s Affordable  | Analytics Sign Out                                                                        |                             |                                                      |
|--------------------------------------------------------------------------------------------|---------------|-------------------------------------------------------------------------------------------|-----------------------------|------------------------------------------------------|
| Community Manager Dashboard                                                                | - Briarwood   | Affordable Reports                                                                        |                             |                                                      |
| community manager busingourd                                                               | Brianwood     | Affordable Receivable Report                                                              | is                          |                                                      |
| Resident Activity                                                                          |               | Compliance Reports                                                                        |                             | Friday, September 16,                                |
| Move In<br>Move Out                                                                        | 0             | Residential Reports                                                                       | <u>10</u><br><u>9</u> 90.0% | Prop/List briarwd                                    |
| On Notice<br>Incomplete Certs                                                              | 1<br>0<br>5   | Work Order Reports                                                                        | 9 90.0%<br>10.0%            | Add Guest<br>Leasing Specials                        |
| Annual Certs Due<br>Unanswered Letters<br>Expiring Leases (120 days)                       | 2<br>0<br>0   | On Hold Units<br>Unit Transfers                                                           | 0 0%                        | Hot Sheet<br><u>New PO</u>                           |
| Scheduled Lease Renewals<br>Alerts                                                         | 0<br><u>1</u> | Traffic                                                                                   | Ŭ                           | Print Letters Ta<br>Open Batches                     |
| Maintenance<br>Pending Make Ready<br>Pending Work Requests<br>Completed WO Followup        | 1<br>0<br>0   | Prospect Pipeline<br>Today's Showings<br>Affordable Waiting Lists<br>Pending Applications | 1<br>0<br>1<br>0            | <u>Charges</u><br><u>Receipts</u><br><u>Payables</u> |
| Filter Help Monthly Procedure                                                              | s Guests      | Affordable Analytic                                                                       | s Sign Out                  |                                                      |
| The Help Hondhy Procedure                                                                  |               |                                                                                           |                             |                                                      |
| Residential Reports                                                                        |               |                                                                                           |                             |                                                      |
| Residential Reports           Property         briarwd                                     | ×             | Date                                                                                      | 07/01/2016                  | to 07/31/2016                                        |
| Residential Reports           Property         briarwd           Unit Type         Driarwd | ×             | Date<br>Month / Year                                                                      | 07/01/2016                  | to 07/31/2016<br>07/2016                             |
| Residential Reports           Property         briarwd           Unit Type                 | ×             | Date<br>Month / Year<br>Report Type                                                       | 07/01/2016                  | to 07/31/2016<br>07/2016                             |

26- Now we are going to run Income Reports for any Move-Ins that populated into the Yardi report. Under the Income Information tab, Click on By Head of Household

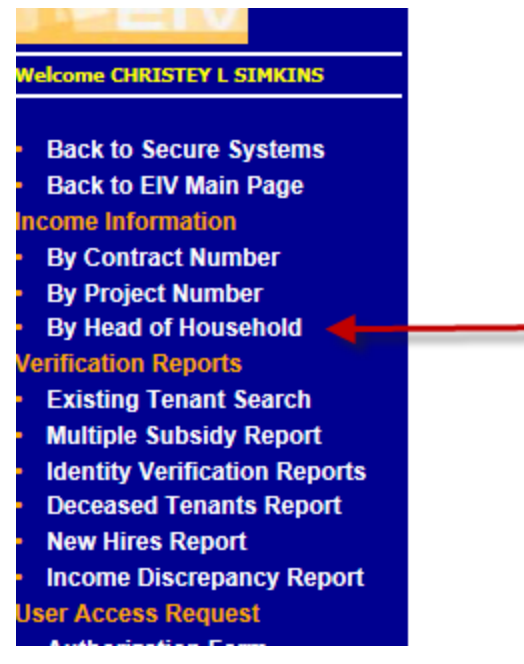

- 27- Enter the SS# of the Tenant and select your contract
  - ld

| Monthly Reports By Household |                               |  |  |  |  |
|------------------------------|-------------------------------|--|--|--|--|
| Head of Household SSN:       | - 5321                        |  |  |  |  |
| Select a Contract:           | OR160019003 BRIARWOOD MANOR V |  |  |  |  |
|                              | or                            |  |  |  |  |
| Select a Project:            | Please Select V               |  |  |  |  |
|                              | Go Reset                      |  |  |  |  |

28- Print the reports on the first 3 tabs (Summary Report, Income Report, Income Discrepancy Report) Compare these reports to the Move-In 50059 and resolve any and all discrepancy's

| Income Information >  | > By Head of Household | >> Summary Report        |                        |           |                   |                       |
|-----------------------|------------------------|--------------------------|------------------------|-----------|-------------------|-----------------------|
|                       | 1                      |                          |                        |           |                   | Printer-F             |
| Summary Report        | Income Report          | Income Discrepancy Repor | t Certification        | Page      |                   |                       |
| Head of Household I   | dentifiers             |                          |                        |           |                   |                       |
| Name:                 |                        | GR                       | ACE BEAN               |           |                   |                       |
| Social Security Num   | ber:                   | ***                      | **-5321                |           |                   |                       |
| Date of Birth (mm/dd  | l/yayay):              | XXI                      | XX/1941                |           |                   |                       |
| Contract Number:      |                        | OR                       | 160019003              |           |                   |                       |
| Project Number:       |                        |                          |                        |           |                   |                       |
| Project:              |                        | BRI                      | ARWOOD MANOR           |           |                   |                       |
| Unit Address:         |                        | 643                      | MANBRIN DR NE AF       | T 1 KEIZE | R OR 97303        |                       |
| Next Re-certification | Date:                  | 10/0                     | 01/2016                |           |                   | 1                     |
| Tenant Data from Fo   | rm 50059 as of:        | 09/1                     | 18/2015                |           |                   |                       |
| Most Recent Type of   | Action:                | AR-                      | Annual Recertification | 1         |                   |                       |
| Effective Date:       |                        | 10/0                     | 01/2015                |           |                   |                       |
|                       |                        | Hou                      | sehold Members         |           |                   |                       |
| Member SSN 🗘          | Member First Name 🗘    | Member Last Name 🗘       | Date of Birth 🖨        | Age 🗘     | Relationship      | Identity Verification |
| ***-**-5321           | GRACE                  | BEAN                     | XX/XX/1941             | 75        | Head of Household | Verified              |

## 29- Done!

| Date              |                               |                            |                                       |                                |                                        |                                    |                                  |                            |                                          |
|-------------------|-------------------------------|----------------------------|---------------------------------------|--------------------------------|----------------------------------------|------------------------------------|----------------------------------|----------------------------|------------------------------------------|
|                   |                               |                            |                                       |                                | Monthly                                |                                    |                                  |                            |                                          |
|                   | Summary Report                | Income Report              | Income Discrepancy<br>Report          | No Income<br>Reported on 50059 | No Income<br>Reported by HHS or<br>SSA | New Hires Report<br>(for AR's due) | Identity Verification<br>Reports | Deceased Tenants<br>Report | 90 Days After Move-<br>In Income Reports |
|                   | Tenant File                   | Tenant File                | Both Tenant File<br>and Master Binder | Master Binder                  | Master Binder                          | Master Binder                      | Master Binder                    | Master Binder              | Tenant File                              |
| Completed<br>Date | <                             | <                          | <                                     | <                              | <                                      | <                                  | ~                                |                            | <                                        |
|                   |                               |                            |                                       |                                |                                        |                                    |                                  |                            |                                          |
|                   | Quar                          | terly                      | 1                                     |                                |                                        |                                    |                                  |                            |                                          |
|                   | (Jan, April,                  | , July, Oct)               |                                       |                                |                                        |                                    |                                  |                            |                                          |
|                   | New Hires Report<br>(For ALL) | Multiple Subsidy<br>Report |                                       |                                |                                        |                                    |                                  |                            |                                          |
|                   | Master Binder                 | Master Binder              |                                       |                                |                                        |                                    |                                  |                            |                                          |
| Completed<br>Date |                               |                            |                                       |                                |                                        |                                    |                                  |                            |                                          |

Step-by-Step Quarterly EIV Reports

1- Under the Verification Reports Tab Click on New Hires Report

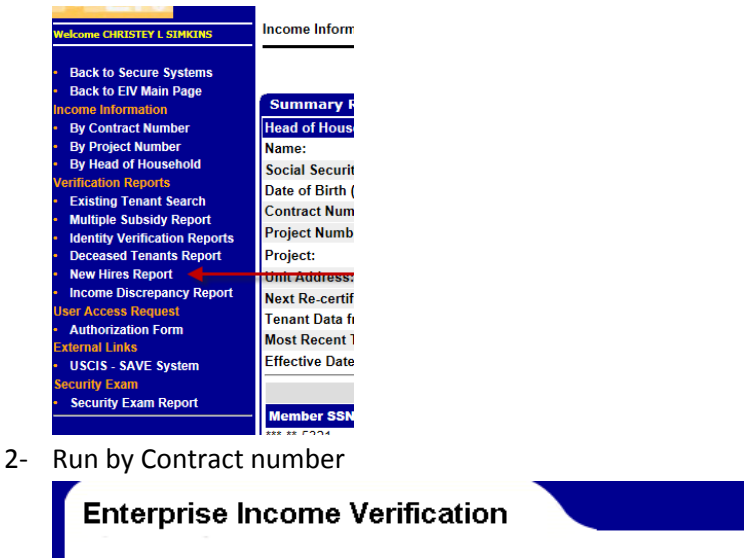

| Verification Reports >> New Hires R  | Verification Reports >> New Hires Report Selection |            |  |  |  |  |  |  |
|--------------------------------------|----------------------------------------------------|------------|--|--|--|--|--|--|
|                                      |                                                    |            |  |  |  |  |  |  |
| Select a Contract or Project to view | the New Hires Report.                              |            |  |  |  |  |  |  |
| Select a Contract Number:            | OR160019003 BRIARWOOD MANOR V                      |            |  |  |  |  |  |  |
| ○ Select a Project Number:           | Select a Project V                                 |            |  |  |  |  |  |  |
|                                      |                                                    | Get Report |  |  |  |  |  |  |

3- Print this screen for your master binder - If there are no new hires then you are done with this report. If there are new hires, move on to the next step.

| Enterprise Income Verification                                               |                         |  |  |  |  |  |  |
|------------------------------------------------------------------------------|-------------------------|--|--|--|--|--|--|
| Verification Reports >> <u>New Hire Report Selection</u> >> New Hires Report | Summary                 |  |  |  |  |  |  |
| N                                                                            | ew Hires Report Summary |  |  |  |  |  |  |
| Contracts :                                                                  | OR160019003             |  |  |  |  |  |  |
| Re-certification Month:                                                      | All                     |  |  |  |  |  |  |
| Period Reviewed:                                                             |                         |  |  |  |  |  |  |
| Households with New Hires:                                                   | 0                       |  |  |  |  |  |  |
| Members With New Hires:                                                      | 0                       |  |  |  |  |  |  |
| There are no Households with New Hires                                       |                         |  |  |  |  |  |  |

4- Click on the SS# of any tenants that populate on this report

| Enterpri     | se Income Verification                               |
|--------------|------------------------------------------------------|
|              |                                                      |
| Contracts :  |                                                      |
| Re-certifica | ation Month:                                         |
| Period Rev   | iewed:                                               |
| Household    | s with New Hires:                                    |
| Members V    | Vith New Hires:                                      |
|              |                                                      |
| Summar       | Politic Datail Reports                               |
| Summar       | y Reports Detail Reports                             |
| HOH SSN      | HOH Last Name HOH First Name HOH DOB Member First Na |
| ***-**-212   | CAMARENA-REVIS JEANNE XX/XX/1960 JEANNE              |

5- Print each one, and document all resolutions in the master binder. If you are unsure about how to arrive at a resolution, call compliance and we will help you! All resolutions must be made within 30 days of printing this report.

. ....

| New Hire F                 | Report                |            |                                               |                                     |                    |                       |
|----------------------------|-----------------------|------------|-----------------------------------------------|-------------------------------------|--------------------|-----------------------|
|                            |                       | Wage an    | d Benefit Report f                            | or Household of JEAN                | INE CAMARENA-REVIS |                       |
| Contract Nur               | nber                  |            | OR16H029                                      | 9030                                | Subsidy Type       | Section 8             |
| Project:                   |                       |            | SURFWO                                        | OD MANOR                            | Project Number     |                       |
| Property Id                |                       |            | 800018111                                     | 1                                   | Property:          | 800018111             |
| Next Re-certi              | ification D           | ate        | 05/01/2017                                    | 7                                   | Form 50059 as of:  | 06/17/2016            |
| Address:                   |                       |            | 4545 SW H                                     | HWY 101 222 LINCOLN C               | ITY OR 97367       |                       |
| Most Recent                | Type of A             | ction:     | MI-Move-Ir                                    | n Certification                     | Effective Date:    | 05/17/2016            |
| Head of Ho<br>Social Secur | usehold:<br>ity Numbe | JEANNE CA  | MARENA-REVIS                                  | Date of Birth:                      | XX/XX/1            | 960                   |
|                            |                       |            |                                               |                                     | *** ** 04          | Print Member Informat |
| Household M                |                       |            | ANNE CAMARENA-R<br>XX/1960                    | EVIS SSN:<br>Relationship           | Z1/<br>Head of     | 27<br>Household       |
| Employment                 | Informatio            | on         | 7.7.1.1.000                                   | Relationship                        | Ticua or           | nousenoid             |
| Hire Date                  | Hire<br>State         | FEIN       | Employer Name an                              | d Address                           | D                  | ate Received by EIV   |
| 09/29/2015 🗡               | OR                    | 35-1984435 | ELWOOD STAFFING SER<br>PO BOX 1024, COLUMBU   | RVICES INC<br>IS IN 47202-1024      | 08                 | /17/2016              |
| 05/27/2015                 | OR                    | 33-0880963 | REMEDY INTELLIGENT S<br>13412 W STAR DR, SHEL | TAFFING INC<br>BY TWP MI 48315-2705 | 08                 | /17/2016              |
| 05/22/2015                 |                       | 95-1591984 | PDC - DPS<br>20 RAGSDALE DR STE 1             | 00 STE 400, MONTEREY CA 9394        | 0-7812 08          | /17/2016              |
|                            |                       |            |                                               |                                     |                    |                       |
|                            |                       |            |                                               |                                     |                    |                       |

6- Almost Done. There is only one more quarterly required report.

| Date              |                                                |                                             |                                       |                                |                                        |                                    |                                  |                            |                                          |
|-------------------|------------------------------------------------|---------------------------------------------|---------------------------------------|--------------------------------|----------------------------------------|------------------------------------|----------------------------------|----------------------------|------------------------------------------|
|                   |                                                |                                             |                                       |                                | Monthly                                |                                    |                                  |                            |                                          |
|                   | Summary Report                                 | Income Report                               | Income Discrepancy<br>Report          | No Income<br>Reported on 50059 | No Income<br>Reported by HHS or<br>SSA | New Hires Report<br>(for AR's due) | Identity Verification<br>Reports | Deceased Tenants<br>Report | 90 Days After Move-<br>In Income Reports |
|                   | Tenant File                                    | Tenant File                                 | Both Tenant File<br>and Master Binder | Master Binder                  | Master Binder                          | Master Binder                      | Master Binder                    | Master Binder              | Tenant File                              |
| Completed<br>Date | $\checkmark$                                   | $\checkmark$                                | $\checkmark$                          | $\checkmark$                   | $\checkmark$                           | $\checkmark$                       | $\checkmark$                     | $\checkmark$               | $\checkmark$                             |
|                   | 0.12                                           | torly                                       |                                       |                                |                                        |                                    |                                  |                            |                                          |
|                   | (Jan, April                                    | , July, Oct)                                |                                       |                                |                                        |                                    |                                  |                            |                                          |
|                   | New Hires Report<br>(For ALL)<br>Master Binder | Multiple Subsidy<br>Report<br>Master Binder |                                       |                                |                                        |                                    |                                  |                            |                                          |
| Completed<br>Date |                                                |                                             |                                       |                                |                                        |                                    |                                  |                            |                                          |
|                   |                                                |                                             |                                       |                                |                                        |                                    |                                  |                            |                                          |

7- Under the Verifications Reports Tab Click Multiple Subsidy Report

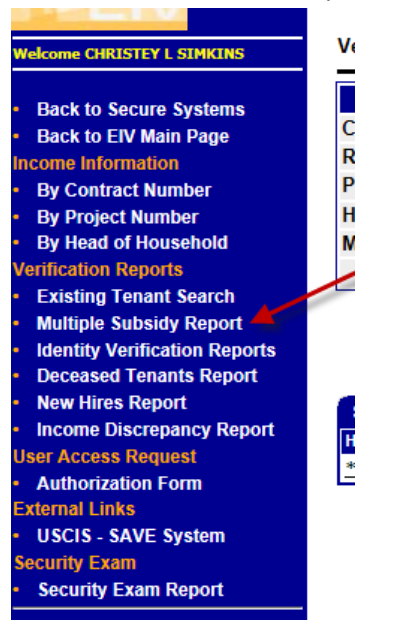

8- Run by Contract for All household members

| Enterprise Incom                                   | ne Verification                                                              |
|----------------------------------------------------|------------------------------------------------------------------------------|
| Verification Reports >> Mult                       | tiple Subsidy Report >> Report Selection                                     |
|                                                    |                                                                              |
| Select the contract(s) or pr                       | Multiple Subsidy I<br>ojects to search tenants receiving multiple subsidies. |
| Contracts Projects                                 | OR16H029004 GLENWOOD MANOR ∨ Select a Project ∨                              |
| All household members Only adult household members | embers                                                                       |
| Only household membe                               | ers under the age of 18                                                      |
| Search                                             | EIV will search within and across both                                       |

9- Print this screen for your master binder. If there are no members on the screen then you are finished with this report. If there are members click on the SS# of each one to print the report.

| Enterprise Inco           | me Verification                             |                                      |                         |                  |
|---------------------------|---------------------------------------------|--------------------------------------|-------------------------|------------------|
| Verification Reports >> N | lultiple Subsidy Report >> <u>Report Se</u> | lection_>> Multiple Subsidy Report S | ummary                  |                  |
|                           |                                             | Multiple Subsidy Report Summ         | ary                     |                  |
| Contract Number:          |                                             |                                      |                         |                  |
| Members Receiving Mult    | iple Subsidies:                             | 1                                    |                         |                  |
| Search Criteria:          |                                             | Within PIH and                       |                         |                  |
| Search Criteria:          |                                             | All household                        |                         |                  |
|                           |                                             |                                      | Printer-Friendly Versio |                  |
|                           |                                             |                                      |                         | Download in Exce |
| Summary Reports           | Detail Reports                              | 1 - 1 of 1 Members                   |                         |                  |
| Member SSN                | Member Name 🔶                               | Member DOB                           | Member Subsidy Count 🜩  |                  |
|                           |                                             |                                      | -                       |                  |

10- Print each one, and document all resolutions in the master binder. If you are unsure about how to arrive at a resolution, call compliance and we will help you! All resolutions must be made within 30 days of printing this report.

|                                                                                                    | PIH Tenant Match Results : 1 match found.                                                                                                    |
|----------------------------------------------------------------------------------------------------|----------------------------------------------------------------------------------------------------|
| SSN:                                                                                                    |                                                                                                    |
| HOH SSN:                                                                                                    | ***-**-9719                                                                                                    |
| HOH First Name                                                                                                    | Nytra                                                                                                    |
| HOH Last Name                                                                                                    | TREANIO                                                                                                    |
| Program Type                                                                                                    | Voucher                                                                                                    |
| 50058 Type Of Action                                                                                                    | Annual Reexamination                                                                                                    |
| 50058 Effective Date                                                                                                    | 11/01/2015                                                                                                    |
| PHA                                                                                                    | OR019 Linn-Benton                                                                                                    |
| PHA Address                                                                                                    | 1250 SE Queen Ave,Albany,OR,97322-6661                                                                                                    |
| PHA Telephone Numbers                                                                                                    | Office: (541) 926-4497 Fax: (541) 926-3589                                                                                                    |
| ALERT! This individual may be currently assisted                                                                                                    |                                                                                                    |
| Follow-up with respective PHA/Owner/Agent to confirm<br>Confidential Privacy Act Data. Civil and Criminal penalt                                                                                                    | individual's program purticipation status before admission into program.<br>ies apply to misuse of this data.<br>MF Tenant Match Results : f match found.                                                                                                    |
| Follow-up with respective PHA/Owner/Agent to confirm<br>Confidential Privacy Act Data. Civil and Criminal penalt                                                                                                    | Individual's program participation status before admission into program.<br>Ies apply to misuse of this date.<br>ME: Tenant Metch Results : 4 match found.                                                                                                    |
| Follow-up with respective PHA/Owner/Agent to confirm<br>Confidential Privacy Act Data. Civil and Criminal penalti<br>SSN:<br>HOH SSN:                                                                                                    | individual's program purticipation status before admission into program.<br>les apply to misuse of this data.<br>MF Tenant Match Results : 4 match found.                                                                                                    |
| Follow-up with respective PHA/Owner/Agent to confirm<br>Confidential Privacy Act Data. Civil and Criminal penalt<br>SSN:<br>HOH SSN:<br>HOH SSN:                                                                                                    | Individual's program participation status before admission into program.<br>lies apply to misuse of this data.<br>ME Tenant Match Results : 4 match found.<br>************************************                                                                                                    |
| Follow up with respective PHA/Owner/Agent to confirm<br>Confidential Privacy Act Data. Civil and Criminal penalt<br>SSN:<br>SSN:<br>SSN:<br>NOT FISS:<br>NOT FISS:<br>NOT FISS: Name<br>NOT FISS Name                                                                                                    | individual's program purticipation status before administon into program.<br>les apply to misuse of this data.<br>MF Tenant Match Results : 4 match found.<br>*****9719<br>NYTRA<br>TREANCO                                                                                                    |
| Follow-up with respective PHA/Owner/Agent to confirm<br>Confidential Privacy Act Data. Civil and Criminal penalts<br>SNN<br>HOH SSN:<br>HOH ISSN:<br>HOH LISSN:<br>HOH LISSN:<br>Poperty ID                                                                                                    | Individual's program participation status before admission into program.<br>lies apply to misuse of this data.<br>ME Tenant Match Results - 4 match found.<br>************************************                                                                                                    |
| Follow up with respective PHA/Owner/Agent to confirm<br>Confidential Privacy Act Data. Civil and Criminal penalt<br>SSN:<br>55N:<br>55N:<br>55N: SN:<br>HOIF JISK Name<br>Propeny ID<br>Contract Number                                                                                                    | individual's program purticipation status before administon into program.<br>les apply to misuse of this date.<br>MF Tenant Match Results - 4 match found.<br>******9719<br>NYTRA<br>TREANIO<br>80007788<br>OR10H023004                                                                                                    |
| Follow-up with respective PHA/Owner/Agent to confirm<br>Confidential Privacy Act Data. Civil and Criminal penalt<br>SNN:<br>NOT I SNN:<br>NOT I SNN: Nome<br>Property IO<br>Contract Number<br>Project Number                                                                                                    | Individual's program participation status before administon into program.<br>lies apply to misuse of this data.<br>ME Tenant Match Results - 4 match found.<br>************************************                                                                                                    |
| Follow up with respective PHA/Owner/Agent to confirm<br>Confidential Privacy Act Data. Civil and Criminal penalt<br>SSN:<br>MOIF SN:<br>MOIF SN:<br>MOIF SN:<br>MOIF SN:<br>MOIF SN:<br>MOIF SN:<br>MOIF SN:<br>Contact Number<br>Project Number<br>Studier Syste                                                                                                    | individual's program purticipation status before administon into program.<br>les apply to misuse of this date.<br>MF Tenant Match Results - 4 match found.<br>***.**9719<br>NYTRA<br>TERANO<br>80007388<br>OR10H023004<br>Section 8                                                                                                    |
| Follow up with respective PHA/Owner/Agent to confirm<br>Confidential Privacy Act Data. Civil and Criminal penalts<br>Store<br>NOH 551<br>NOH 551 Nume<br>NOH 551 Nume<br>NOH 551 Nume<br>NOPORT/ D<br>Contract Number<br>Stobioty Type<br>Owner/Management Agent name                                                                                                    | Individual's program participation status before administon into program.<br>lies apply to misuse of this data.<br>ME Tenset Match Results - 4 match found.<br>************************************                                                                                                    |
| Follow up with respective PHA/Owner/Agent to confirm<br>Confidential Privacy Act Data. Civil and Criminal penalt<br>SSN:<br>HOI FISS.<br>HOI FISS.<br>HOI FISS. Name<br>Property ID<br>Contract Rumber<br>Project Number<br>Suisalay Type<br>Suisalay Type<br>Owner/Management Agent Amene<br>Owner/Management Agent Telephone                                                                                                    | Individual's program participation status before admission into program.<br>les apply to misuse of this date.<br>MC Tenant Match Results : 4 match found.<br>MC Tenant Match Results : 4 match found.<br>MC Tenant Match Results : 5 match found.<br>MC Tenant Match Results : 5 match found.<br>MC Tenant MC Tenant MC Tena                                 |
| Follow up with respective PHA/Owner/Agent to confirm<br>Confidential Privacy Act Data. Civil and Criminal penalts<br>SN:<br>NOI 155N:<br>NOI 155N:<br>NOI 155N:<br>NOI 155N:<br>NOI 155N:<br>NOI 155N:<br>NOI 155N:<br>NOI 155N:<br>NOI 155N:<br>NOI 155N:<br>NOI 155N:<br>Noi 155N:<br>Noi 155N:<br>N | Individual's program participation status before administion into program.<br>lies apply to misuse of this data.<br>ME Tenant Match Results - 4 match found.<br>************************************                                                                                                    |
| Follow-up with respective PHA/Owner/Agent to confirm<br>Confidential Privacy Act Data. Civil and Criminal penalt<br>SN:<br>NOH SSN:<br>NOH SSN:<br>NOH SSN:<br>NOH Contract Name<br>Progetty ID<br>Contract Name<br>Progetty ID<br>Contract Name<br>Progetty ID<br>Contract Name<br>Progetty ID<br>Contract Rumber<br>Proget Name<br>Subalog Types<br>Subalog Types                                                                                                    | Individual's program participation status before admission into program.<br>lies apply to misuse of this data.<br>MC Tenant Match Results : 4 match found.<br>MC Tenant Match Results : 4 match found.<br>MC T |

## 11- DONE!

| Date              |                               |                            |                                       |                                |                                        |                                    |                                  |                            |                                          |  |  |  |
|-------------------|-------------------------------|----------------------------|---------------------------------------|--------------------------------|----------------------------------------|------------------------------------|----------------------------------|----------------------------|------------------------------------------|--|--|--|
|                   | Monthly                       |                            |                                       |                                |                                        |                                    |                                  |                            |                                          |  |  |  |
|                   | Summary Report                | Income Report              | Income Discrepancy<br>Report          | No Income<br>Reported on 50059 | No Income<br>Reported by HHS or<br>SSA | New Hires Report<br>(for AR's due) | Identity Verification<br>Reports | Deceased Tenants<br>Report | 90 Days After Move-<br>In Income Reports |  |  |  |
|                   | Tenant File                   | Tenant File                | Both Tenant File<br>and Master Binder | Master Binder                  | Master Binder                          | Master Binder                      | Master Binder                    | Master Binder              | Tenant File                              |  |  |  |
| Completed<br>Date |                               | $\checkmark$               | $\checkmark$                          | $\checkmark$                   | $\checkmark$                           | $\checkmark$                       | $\checkmark$                     | $\checkmark$               | $\checkmark$                             |  |  |  |
|                   |                               |                            |                                       |                                |                                        |                                    |                                  |                            |                                          |  |  |  |
|                   | Quarterly                     |                            | 1                                     |                                |                                        |                                    |                                  |                            |                                          |  |  |  |
|                   | (Jan, April, July, Oct)       |                            |                                       |                                |                                        |                                    |                                  |                            |                                          |  |  |  |
|                   | New Hires Report<br>(For ALL) | Multiple Subsidy<br>Report |                                       |                                |                                        |                                    |                                  |                            |                                          |  |  |  |
|                   | Master Binder                 | Master Binder              |                                       |                                |                                        |                                    |                                  |                            |                                          |  |  |  |
| Date              |                               | $\checkmark$               |                                       |                                |                                        |                                    |                                  |                            |                                          |  |  |  |
|                   |                               |                            |                                       |                                |                                        |                                    |                                  |                            |                                          |  |  |  |